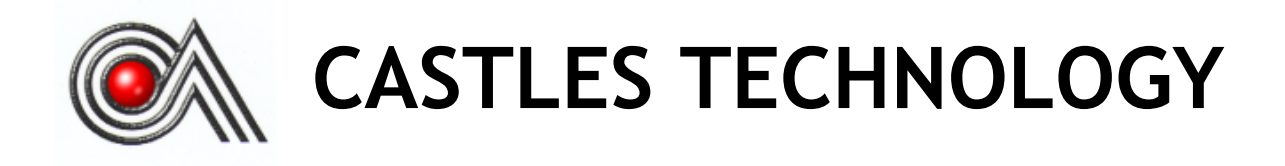

VEGA3000UltraLite

Book 2

**User Manual** 

# Confidential

Version1.1

Aug 2016

# Castles Technology Co., Ltd.

6F, No. 207-5, Sec. 3, Beixin Rd., XindianDistrict, New Taipei City 23143, Taiwan R.O.C. <u>http://www.castech.com.tw</u>

# WARNING

Information in this document is subject to change without prior notice.

No part of this publication may be reproduced, transmitted, stored in a retrieval system, nor translated into any human or computer language, in any form or by any means, electronic, mechanical, magnetic, optical, chemical, manual, or otherwise, without the prior written permission of **Castles Technology Co., Ltd.** 

All trademarks mentioned are proprietary of their respective owners.

# **Revision History**

| Version | Date         | Descriptions                |  |  |
|---------|--------------|-----------------------------|--|--|
| 1.0     | Jul 12, 2016 | Initial creation.           |  |  |
| 1 1     | Aug 11,2016  | 1. Add "2.2. Power Supply". |  |  |
| 1.1     |              | 2. Add "2.3. Environment".  |  |  |
|         |              |                             |  |  |
|         |              |                             |  |  |
|         |              |                             |  |  |
|         |              |                             |  |  |
|         |              |                             |  |  |
|         |              |                             |  |  |
|         |              |                             |  |  |
|         |              |                             |  |  |

# Contents

| 1. | Introduction |                                |     |  |
|----|--------------|--------------------------------|-----|--|
| 2. | Hardy        | ware Setup                     | .7  |  |
|    | 2.1.         | Parts of the Surface           | .7  |  |
|    | 2.2.         | Power Supply                   | . 9 |  |
|    | 2.3.         | Environment                    | . 9 |  |
| 3. | Basic        | ; Operation                    | 10  |  |
|    | 3.1.         | Program Manager                | 10  |  |
|    | 3.2.         | Download AP                    | 11  |  |
|    | 3.3.         | System Info                    | 12  |  |
|    | 3.4.         | Memory Status                  | 13  |  |
|    | 3.5.         | System Settings                | 14  |  |
|    | 3.6.         | Test Utility                   | 17  |  |
|    | 3.7.         | Factory Reset                  | 19  |  |
|    | 3.8.         | Power Off                      | 20  |  |
|    | 3.9.         | Password Manager               | 21  |  |
|    | 3.10.        | Share Object Management        | 23  |  |
|    | 3.11.        | 3.11. Font Mng                 |     |  |
|    | 3.12.        | 3.12. ULD Key Hash             |     |  |
|    | 3.13.        | 3.13. Plug-in Mng              |     |  |
|    | 3.14.        | Key Injection                  | 27  |  |
|    | 3.15.        | HW Detect                      | 28  |  |
| 4. | Secu         | re File Loading                | 29  |  |
|    | 4.1.         | ULD Key System                 | 29  |  |
|    |              | 4.1.1. ULD Manufacturer Key    | 29  |  |
|    |              | 4.1.2. ULD User Key            | 31  |  |
|    |              | 4.1.3. Key Change              | 31  |  |
|    | 4.2.         | File Signing                   | 32  |  |
|    |              | 4.2.1. Signing Kernel Module   | 32  |  |
|    |              | 4.2.2. Signing User Files      | 34  |  |
|    | 4.3.         | File Loading                   | 38  |  |
|    |              | 4.3.1. Download by User Loader | 38  |  |
|    | 4.4.         | Changing ULD User Key          | 41  |  |
| 5. | Font         | Management                     | 48  |  |

|    | 5.1.           | Loading New Font          | 48 |
|----|----------------|---------------------------|----|
|    | 5.2.           | Custom Font               | 51 |
|    | 5.3.           | Using TrueType Font (TTF) | 59 |
| 6. | 6. FCC Warning |                           | 61 |
|    | FCC (          | Caution                   | 61 |
|    | RF E>          | posure Warning            | 61 |
| 7. | NCCV           | Varning                   | 62 |

# 1. Introduction

This document provides a guideline on operating and configuringCastles VEGA3000UltraLite.

The scope of this document includes setting up the terminal, basic operation, application life cycle, and some advance features.

## 2. Hardware Setup

### 2.1. Parts of the Surface

Front Side

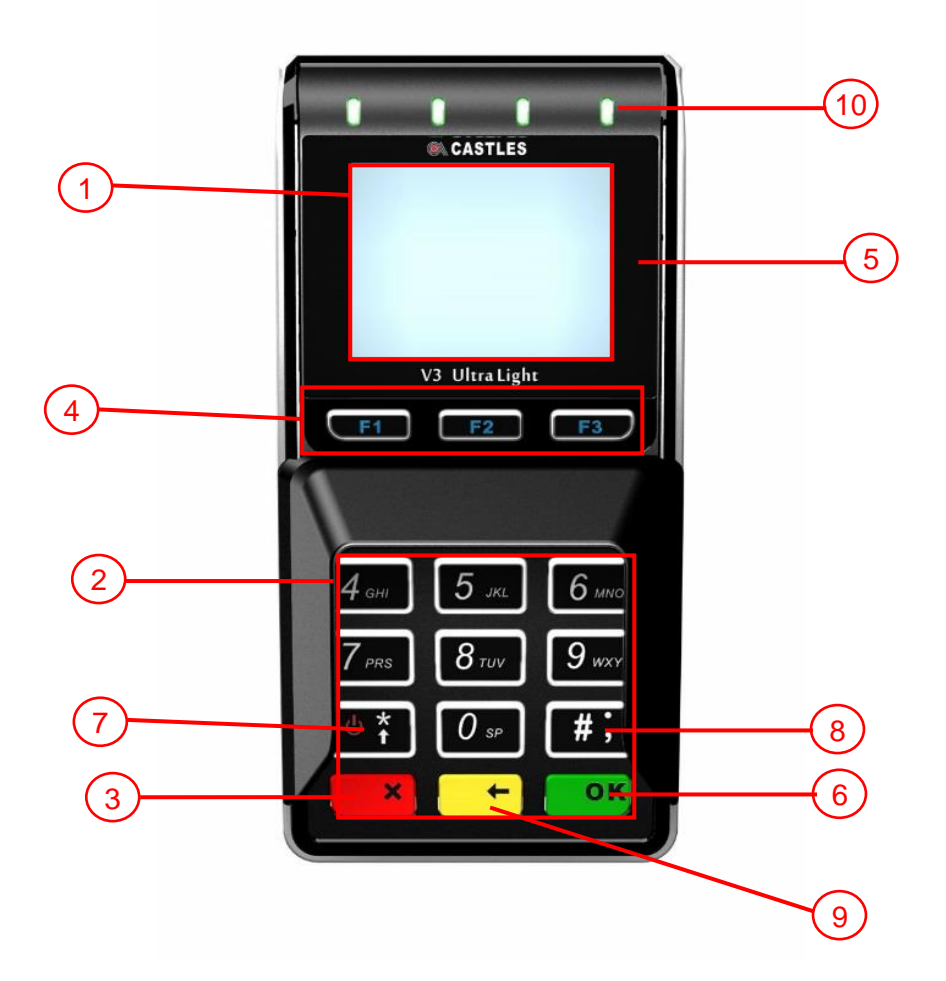

VEGA3000 UltraLite

- 1. LCD Display (MonoColor)
- 2. Keyboard
- 3. Cancel Key
- 4. 0 / Funtion Key
- 5. Contactless Card Landing Zone

- 6. OK /Enter Key
- 7. Up Key
- 8. Down Key
- 9. Clear Key
- **10. Contactless LED**

<u>Rear Side</u>

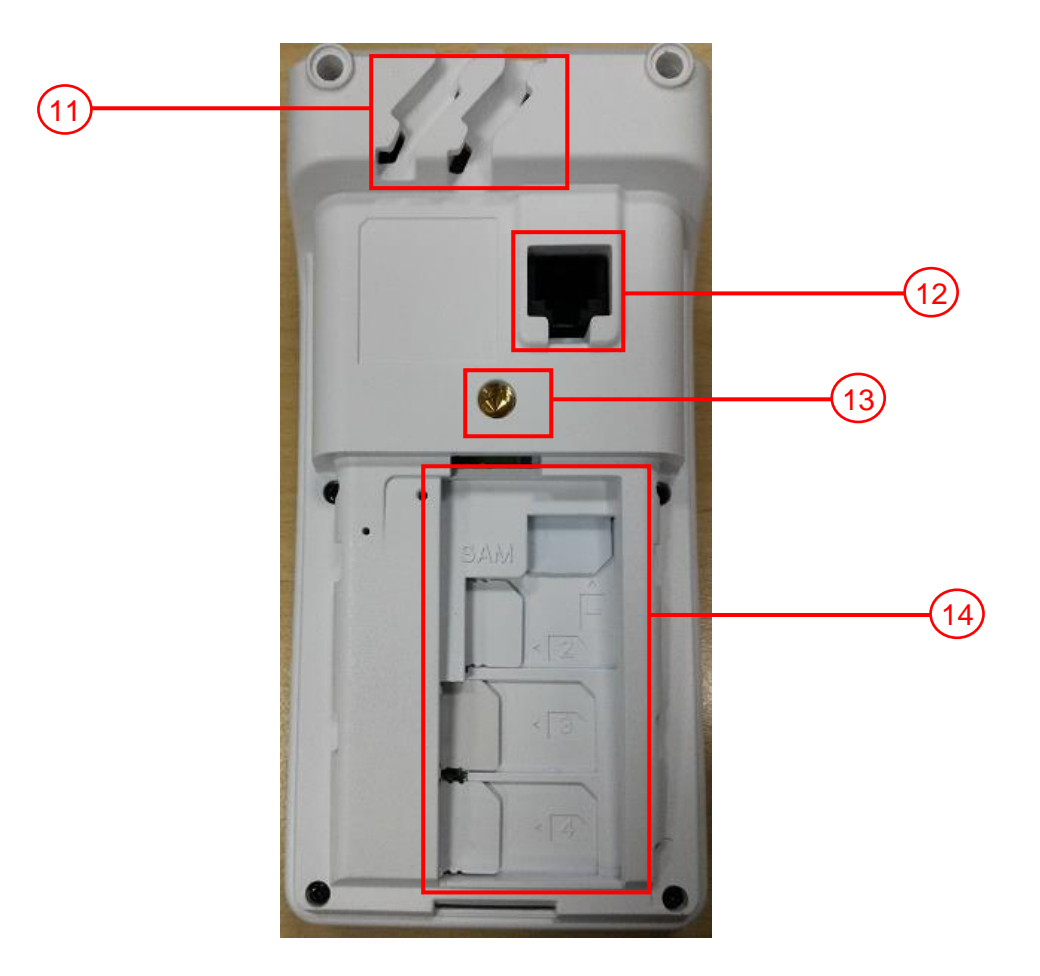

11. Wiring Slot
 12. COM Port
 13. Anti-theft Lock
 14. SAM Slot (SAM1, SAM2, SAM3, SAM4)

<u>Side</u>

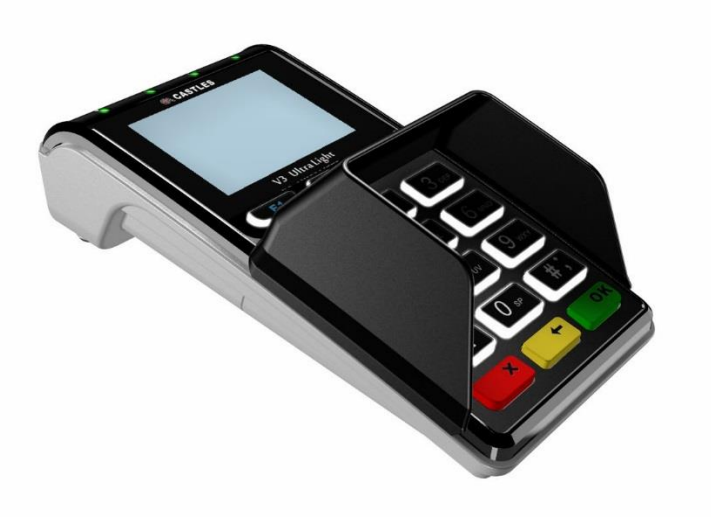

### 2.2. Power Supply

- DC Input: 9V/1A
- USB: 5V/1A

## 2.3. Environment

- Operating: 0°C ~40°C ,5% to 90% non-condensing
- Storage: -20°C ~70°C

# 3. Basic Operation

### 3.1. Program Manager

Upon power on, terminal will enter Program Manager if not default application selected. All user applications are list in Program Manager. User may select an application and run the application or view the application info, delete the application or set to default run upon power on. User may enter System Menu to configure terminal settings.

Program Manager

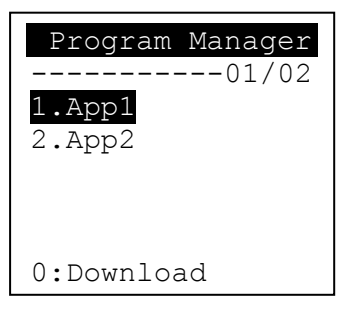

- Press[0] button to enter System Menu.
- Press [1] button to toggle default application selection.
- Press [2] button to delete application.
- Press [3] button to view application info.
- Press [OK] button to run application.
- Press [\*] or [#] toup and down for applicationselection.

#### System Menu

### Page 1

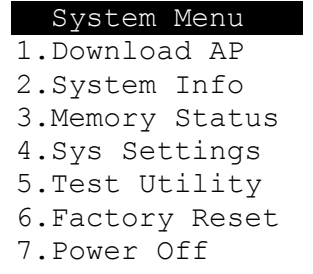

• Press [#] button to page 2.

Page 2

- Press [\*] button to page1.
- Press [#] button to page3.

### 3.2. Download AP

Download user application or kernel modules firmware.

System Menu

| System Menu     |
|-----------------|
| 1.Download AP   |
| 2.System Info   |
| 3.Memory Status |
| 4.Sys Settings  |
| 5.Test Utility  |
| 6.Factory Reset |
| 7.Power Off     |

Press [1] button to enter Download AP menu.

#### Download AP Menu

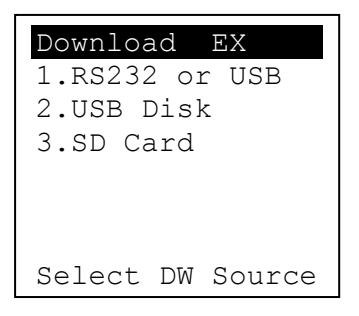

Select download source:

- Press [1] button to select source as RS232 or USB connection and enter ULD download mode.
- Press [2] button to select source as USB disk.

Press [3] button to select source as SD card. 

# 3.3. System Info

View kernel module firmware information.

#### System Menu

| System Menu     |
|-----------------|
| 1.Download AP   |
| 2.System Info   |
| 3.Memory Status |
| 4.Sys Settings  |
| 5.Test Utility  |
| 6.Factory Reset |
| 7.Power Off     |

Press [2] button to enter System Info menu.

#### System Info Menu

| Page 1                                                                                                    | Page 2                                                                                                    | Page 3                                           |  |
|----------------------------------------------------------------------------------------------------|----------------------------------------------------------------------------------------------------|--------------------------------------------------|--|
| SYSTEM INFO<br>Kernel Ver<br>BIOS:VR0010<br>SULD :VRF810<br>LINUXKNL:VR0019<br>ROOTFS:VR9201<br>PEDST :VR0025 | SYSTEM INFO<br>KOVer<br>SECURITY:VR0025<br>KMS :VR0024<br>DRV:VR0039<br>USB:N/A<br>CIF:VR9020<br>SAM :VR9131 | SYSTEM INFO<br>KOVer2<br>CL:VR0018<br>SC :VR0011 |  |

Press [#] button to next page. 

| Page 4          | Page 5          | Page 6          |  |
|-----------------|-----------------|-----------------|--|
| SYSTEM INFO     | SYSTEM INFO     | SYSTEM INFO     |  |
| SOVer           | SO Ver2         | SO Ver3         |  |
| UART :VR0014    | PRT:VR0020      | GSM:VR0018      |  |
| USBH :VR0011    | RTC :VR0013     | BARCODE :VR0013 |  |
| MODEM :VR0014   | ULDPM :VR0022   | TMS:VR0013      |  |
| ETHERNET:VR0029 | PPPMODEM:VR0026 | TLS :VR0011     |  |
| FONT :VR0025    | KMS:VR0022      | CLVW :VR0018    |  |
| LCD :VR0034     | FS:VR0015       | CTOSAPI :VR9029 |  |

#### Page 8 Page9

| Page 8 Page9                                                                        | Page 10                                                                                               |                                                                                                    |
|-------------------------------------------------------------------------------------|----------------------------------------------------------------------------------------------------|----------------------------------------------------------------------------------------------------|
| SYSTEM INFO<br>HWMVer<br>CRDL/ETHE:ONCHIP<br>CLM-MP : N/A<br>APVer<br>ULDPM :VR0026 | SYSTEM INFO<br>HUSBID:0CA6A050<br>CUSBID:N/A<br>Factory S/N<br>FFFFFFFFFFFFFFF<br>CAEMVL2 :VR91<br>13 | SYSTEM INFO<br>EXT SO Ver P.1<br>CACLMDL :VR0007<br>CACLENTRY :VR0007<br>CAMPP :VR0006<br>CAVPW :VR0018<br>CAAEP :VR0004 |
|                                                                                     | CAEMVL2AP :VR00                                                                                       | CAJCT :VR9407                                                                                                    |

```
Page 11
```

| SYSTEM     | INFO    |
|------------|---------|
| EXT SO V   | er P.1  |
| CAVAP:VR00 | 02      |
| CACQP:VR66 | 01      |
| CAIFH      | :VR0002 |
| CAEMVL2    | :VRA016 |
| CAEMVL2AP  | :VR0009 |
|            |         |

### 3.4. Memory Status

View terminal flash memory and RAM information.

System Menu

| System Menu     |
|-----------------|
| 1.Download AP   |
| 2.System Info   |
| 3.Memory Status |
| 4.Sys Settings  |
| 5.Test Utility  |
| 6.Factory Reset |
| 7.Power Off     |

• Press [3] button to enter Memory Status menu.

Memory Status Menu

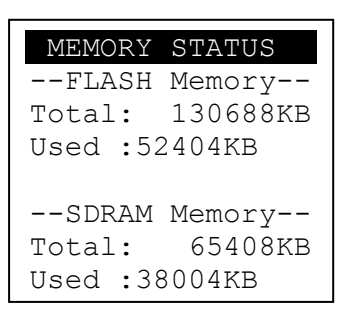

# 3.5. System Settings

| View or | change | terminal | system | settings. |
|---------|--------|----------|--------|-----------|
|         |        |          |        |           |

| Setting          | Descriptions                                           |  |
|------------------|--------------------------------------------------------|--|
| Key Sound        | Enable (Y) or disable (N) the beep sound when          |  |
|                  | pressing any key.                                      |  |
| Exec DFLT AP     | Enable (Y) or disable (N) execution of default         |  |
|                  | selected application.                                  |  |
| USB CDC Mode     | Enable (Y) or disable (N) USB CDC mode.                |  |
| FunKey PWD       | Enable (Y) or disable (N) password protection to       |  |
|                  | access function key (0, F1, F2, F3) in Program         |  |
|                  | Manager.                                               |  |
| PMEnter PWD      | Enable (Y) or disable (N) password protection to       |  |
|                  | enter Program Manager.                                 |  |
| SET USB Host     | Enable (Y) or disable (N) USB host mode.               |  |
| Base USB CDC     | Enable (Y) or disable (N) USB CDC mode in base         |  |
|                  | unit. [Portable model only]                            |  |
| List SHR Lib     | Enable (Y) or disable (N) to list all shared libraries |  |
|                  | in Program Manager.                                    |  |
| Key MNG Mode     | <tbc></tbc>                                            |  |
| BATThreshld      | Battery charging threshold value. [Portable model      |  |
|                  | only]                                                  |  |
| Null Cradle      | Enable (Y) if base is Type Acradle. [Portable model    |  |
|                  | only]                                                  |  |
| Debug Mode       | Enable (Y) or disable (N) console debug mode.          |  |
| Debug Port       | Serial port for console debug.                         |  |
| Mobil AutoON     | Enable (Y) or disable (N) to auto turn on GSM          |  |
|                  | module after start up the terminal.                    |  |
| Bklit Auto Off   | Enable (Y) or disable (N) Auto OffLCDBacklight         |  |
| Bklit Off Time   | Thresholdof Auto Off LCD Backlight                     |  |
| PWR KEY OFF      | Powerkeyfunction, power off (Y) or reboot(N)           |  |
| RTC Time Zone    | Set Time Zone of Real Time Clock.                      |  |
| NTP Enable       | Enable (Y) or disable (N) Network Time Protocol.       |  |
| NTP Update Freq  | Frequency of Network Time Protocol updating.           |  |
| BT DIRECT ACCESS | Enable (Y) or disable (N) Bluetooth direct access      |  |
|                  | mode.                                                  |  |

| Halt Timeout | Set timeout for AP to back to Program Manager     |  |
|--------------|---------------------------------------------------|--|
|              | whenever AP is in halt state.                     |  |
| PWM Auto     | Enable (Y) or disable (N) power saving mode.      |  |
| PWM Mode     | Select (STB) standby mode or (SLP) sleep mode     |  |
|              | for power saving mode.                            |  |
| PWM Time     | Set time period by which to make terminal getting |  |
|              | into power saving mode from idle state.           |  |
| Auto Reboot  | Terminal will reboot in specific time every day.  |  |
| Reboot Hour  | The specific hour of day for Auto Reboot.         |  |
| Reboot Min   | The specific minuteof day for Auto Reboot.        |  |

#### System Menu

| System Menu     |
|-----------------|
| 1.Download AP   |
| 2.System Info   |
| 3.Memory Status |
| 4.Sys Settings  |
| 5.Test Utility  |
| 6.Factory Reset |
| 7.Power Off     |

• Press [4] button to enter System Settings menu.

### System Settings Menu

Page 1Page 2

| SYS SETTINGS     |   |   |
|------------------|---|---|
| Key Sound        | : | Y |
| Exec DFLT AP     | : | Y |
| -Default AP Name |   |   |
| USB CDC Mode     | : | Y |
| FunKeyPWD:N      |   |   |
| PMEnterPWD:N     |   |   |
| 2: Next Page     |   |   |

### Page 3

| SYS SETTINGS    |
|-----------------|
| SET USB Host: N |
| Base USB CDC: X |
| List SHR Lib: N |
| Key MNG Mode: 0 |
| Bat Threshld: X |
| Null Cradle : X |
| 1: Prev2: Next  |

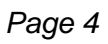

| SYS SETTINGS     |  |
|------------------|--|
| RTC Time Zon:GMT |  |
| NTP Enable:N     |  |
| NTP Update F:X   |  |
|                  |  |
|                  |  |
|                  |  |
| 1: Prev2: Next   |  |

Page 5Page 6

| SYS SETTINGS     | 5    |
|------------------|------|
| BT DIRECT ACCESS | :Х   |
| Halt Timeout     | :999 |
| PWM Auto         | :N   |
| PWM Mode         | : X  |
| PWM Time         |      |
| 1: Prev2: Next   |      |

| SYS SETTINGS   |     |
|----------------|-----|
| Auto Reboot    | :Y  |
| Reboot Hour:00 |     |
| Reboot Min     | :00 |
|                |     |
|                |     |
|                |     |
| 1: Prev Page   |     |

- Press [\*] or [#]button to select setting.
- Press [OK] button to change the setting value.
- Press [ $\Leftrightarrow$ ] button to toggle Y  $\Rightarrow$  N  $\Rightarrow$  Y.
- Press [1] button to previous page.
- Press [2] button to next page.

### 3.6. Test Utility

Perform terminal hardware components diagnosis.

#### System Menu

| System Menu     |
|-----------------|
| 1.Download AP   |
| 2.System Info   |
| 3.Memory Status |
| 4.Sys Settings  |
| 5.Test Utility  |
| 6.Factory Reset |
| 7.Power Off     |

• Press [5] button to enter Test Utility menu.

#### Test Utility Menu

#### Page 1

| Main Menu O  | 023 |
|--------------|-----|
| 1.LCD        |     |
| 2.Keyboard   |     |
| 3.Flash      |     |
| 4.Smart Card |     |
| 5.Backlight  |     |
| 6.MSR        |     |
| ->           | 1/3 |

- Press [1] and [OK] to diagnose LCD.
- Press [2] and [OK] to diagnose keyboard.
- Press [3] and [OK] to diagnose flash memory.
- Press [4] and [OK] to diagnose smart card module.
- Press [5] and [OK] to diagnose backlight.
- Press [6] and [OK] to diagnose magnetic stripe card reader.
- Press [#] button to page 2.

#### Page 2

| Main Menu 0023    |
|-------------------|
| 7.LED             |
| 8.RTC             |
| 9.Printer         |
| 10.Font           |
| 11.CL Transparent |
| 12.CL Card Test   |
| -> 2/3            |

- Press[7] and [OK] to diagnose LED.
- Press [8] and [OK] to diagnose RTC.
- Press [9] and [OK] to check Printer.
- Press [10] and [OK] to check FONT file in VEGA3000 UltraLite.
- Press [11] and [OK] to check CL transparent.
- Press [12] and [OK] to test Cantactless Card.
- Press [\*] button to page 1.
- Press [#] button to page 3.

#### Page 2

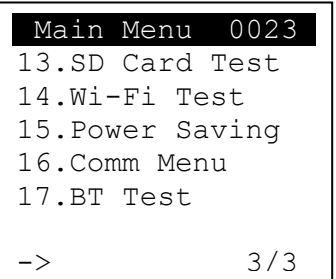

- Press [13] and [OK] to execute SD Card Test.
- Press [14] and [OK] to testfunctionalityofWiFi.
- Press [15] and [OK] to test functionality of power saving.
- Press [16] and [OK] to test functionality of multiple communication ways.\
- Press [17] and [OK] to testfunctionality of Bluetooth.
- Press [\*] button to page2.

### 3.7. Factory Reset

Perform factory reset, all user application, fonts and data will be deleted.

System Menu

| System Menu     |
|-----------------|
| 1.Download AP   |
| 2.System Info   |
| 3.Memory Status |
| 4.Sys Settings  |
| 5.Test Utility  |
| 6.Factory Reset |
| 7.Power Off     |

Press [6] button to enter Factory Reset menu.

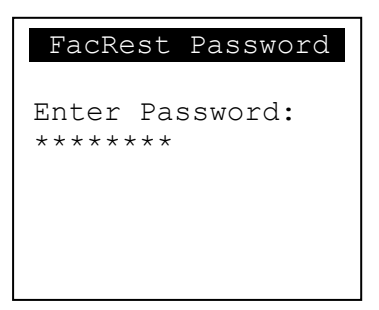

- Enter password and press [OK].
- Enter factory reset password. (*Default password: 12345678*)

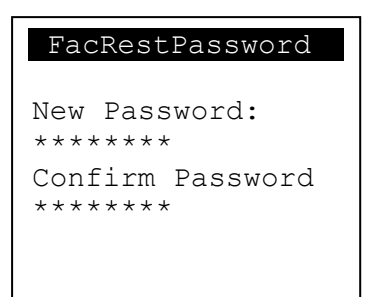

- Enter new password.
- Enter new password again to confirm.

| Factory Reset |
|---------------|
|               |
| OK to reset?  |
|               |
|               |

• Press [OK] to execute the Factory Reset.

### 3.8. Power Off

Power offterminal.

System Menu

| System Menu     |
|-----------------|
| 1.Download AP   |
| 2.System Info   |
| 3.Memory Status |
| 4.Sys Settings  |
| 5.Test Utility  |
| 6.Factory Reset |
| 7.Power Off     |

Press [7] button to power off terminal.

### 3.9. Password Manager

Change thekeysin Password Manager.

#### System Menu (Page 2)

Press [1] button to enterPasswordManagermenu.

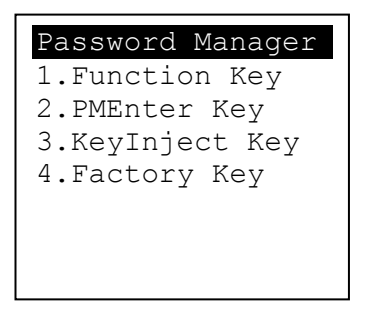

- Press [1] button to changeFunction Key password.
- Press [2] button to change Program Manager Key password.
- Press [3] button to change Key Injection Key password.
- Press [4] button to change Factory Reset Key password.

Please refer to the procedure of change Function Key password as below.

| FunKey Password            |
|----------------------------|
| Enter Password:<br>******* |
|                            |
|                            |

Enter current password. (Default password is "84188062")

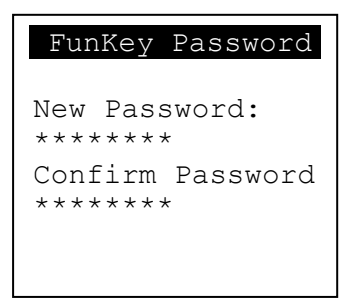

- Enter new password.
- Enter new password again to confirm.

User must have to change the Default key to user own key at the first time. The Default Key Value in Password Manager is as below:

| Function Key  | 84188062 |  |
|---------------|----------|--|
| PMEnter Key   | NA       |  |
| Keylnject Key | 87654321 |  |
| Factory Key   | 12345678 |  |

### 3.10.Share Object Management

View share object in terminal.

#### System Menu (Page 2)

| System Menu     |
|-----------------|
| 1.PWD Change    |
| 2.ShareobjMng   |
| 3.FontMng4.ULD  |
| KEY HASH        |
| 5.Plug-in Mng   |
| 6.Key Injection |
| 7.HW Detect     |

Press [2] button to enter Share Object Management menu.

Share Object Management Menu

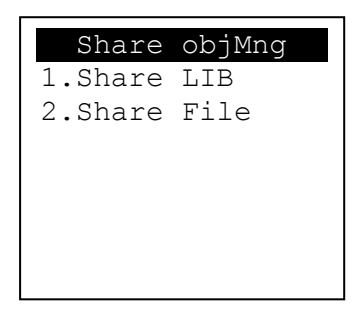

- Press [1] button to view shared library.
- Press [2] button to view shared file.

### 3.11.Font Mng

View Font Management.

#### System Menu (Page 2)

| System Menu     |
|-----------------|
| 1.PWD Change    |
| 2.ShareobjMng   |
| 3.FontMng4.ULD  |
| KEY HASH        |
| 5.Plug-in Mng   |
| 6.Key Injection |
| 7.HW Detect     |
|                 |

Press [3] button to view Font Management.

**FontManagment** 

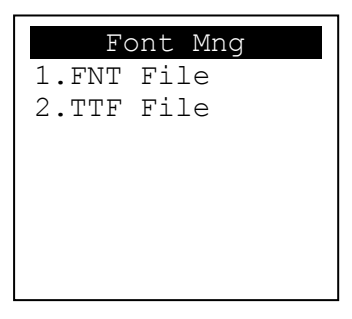

- Press [1] button to view FNT Font list.
- Press [2] button to view TTF Font list.

### 3.12.ULD Key Hash

View ULD user key hash value.

#### System Menu (Page 2)

• Press [4] button to view hash value.

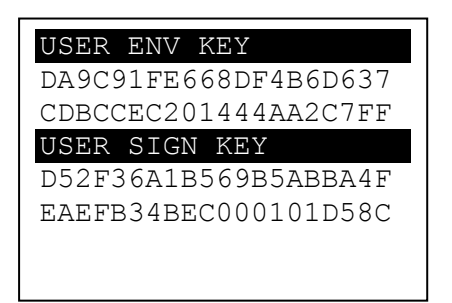

## 3.13.Plug-in Mng

View Plug-in Management.

#### System Menu (Page 2)

| System Menu     |
|-----------------|
| 1.PWD Change    |
| 2.ShareobjMng   |
| 3.FontMng4.ULD  |
| KEY HASH        |
| 5.Plug-in Mng   |
| 6.Key Injection |
| 7.HW Detect     |
|                 |

Press [5] button to view Plug-in Management.

| Plug-in Mng  |
|--------------|
|              |
|              |
|              |
|              |
| 1.Info 2.Del |

- Press [\*]or[#]button to select item.
- Press [1]button to get item information.
- Press [2]button to delete item.

### 3.14.Key Injection

View Key Injection.

| <u>System Menu (Pa</u> | <u>age 2)</u> |
|------------------------|---------------|
|------------------------|---------------|

| System Menu     |
|-----------------|
| 1.PWD Change    |
| 2.ShareobjMng   |
| 3.FontMng4.ULD  |
| KEY HASH        |
| 5.Plug-in Mng   |
| 6.Key Injection |
| 7.HW Detect     |

Press [6] button to view Key Injection.

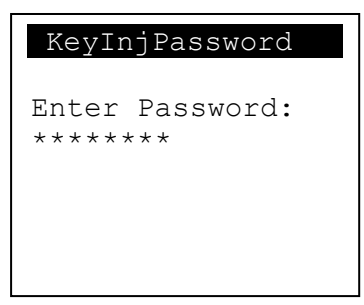

- Enter password and press [OK].
- Enter Key Injection password. (*Default password: 87654321*)

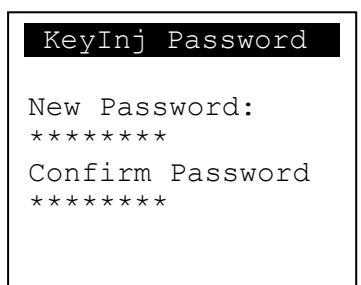

- Enter new password.
- Enter new password again to confirm.

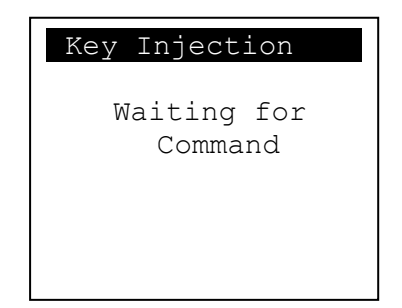

 Please refer to document of Key Injection which is released by Castles Technology.

### 3.15.HW Detect

View Key Injection.

| HW TYPE         |
|-----------------|
| Original        |
| HW-TYPE : C     |
|                 |
| New             |
| HW-TYPE : C     |
|                 |
| Please Any Key. |

• Press any key to go back to Program Manager.

# 4. Secure File Loading

Castles implemented an interface in terminal named User Loader(ULD) to provide secure file loading to system memory. Loading of user application, kernel firmware, font and others must use User Loader.

The loading process is secure by signing the files using ULD Key System.

### 4.1. ULD Key System

The ULD Key System uses two key sets for securely managing the kernel updating and application downloading. Each key set contains two RSA key pairs. One is used for key encryption and the other is used for signature. These two key sets are specified as below:

#### ULD Manufacturer Key Set

- ULD Manufacturer Key Encryption Key (RSA)
- ULD Manufacturer Signature Key (RSA)

### ULD User Key Set

- ULD User Key Encryption Key (RSA)
- ULD User Signature Key (RSA)

For VEGA3000 UltraLite, the RSA key length is 2048bits.

### 4.1.1. ULD Manufacturer Key

The system consists of several kernel modules. These kernel modules are provided by the Manufacturer, and released in CAP format file with encryption and signing via ULD Manufacturer Keys.

The ULD Manufacturer keys are managed and maintained by the manufacturer. The manufacturer uses these keys to generate kernel CAP files for updating the system. However, the system is not permitted to be updated with these kernel CAP files directly generated by the manufacturer. This is because only the user can have the privilege to decide whether the system is to be updated. Therefore, before system

updating, the kernel CAP files must be "signed" via ULD User Key to get the user permission. For simple expression, we call the kernel CAP files generated by the manufacturer as "unsigned kernel CAP(s)" and call the kernel CAP files "signed" by the user later as "signed kenel CAP(s)".

#### Notes:

1. The kernel modules are encrypted by a random-generated 3DES key, which is retrieved from the Key Encryption Block of the CAP by ULD Manufacturer Key Encryption Key, not directly encrypted by ULD RSA Key.

2. The "sign" action via ULD User Keys actually is done by" the second encryption". "The second encryption" is done by using the randomgenerated 3DES key, which is encrypted by ULD User Key Encryption Key, to perform Triple DES encryption again on the cipher data segment of the kernel CAP files. This ensures that the system cannot retrieve the correct data from the kernel CAPs without the user permission.

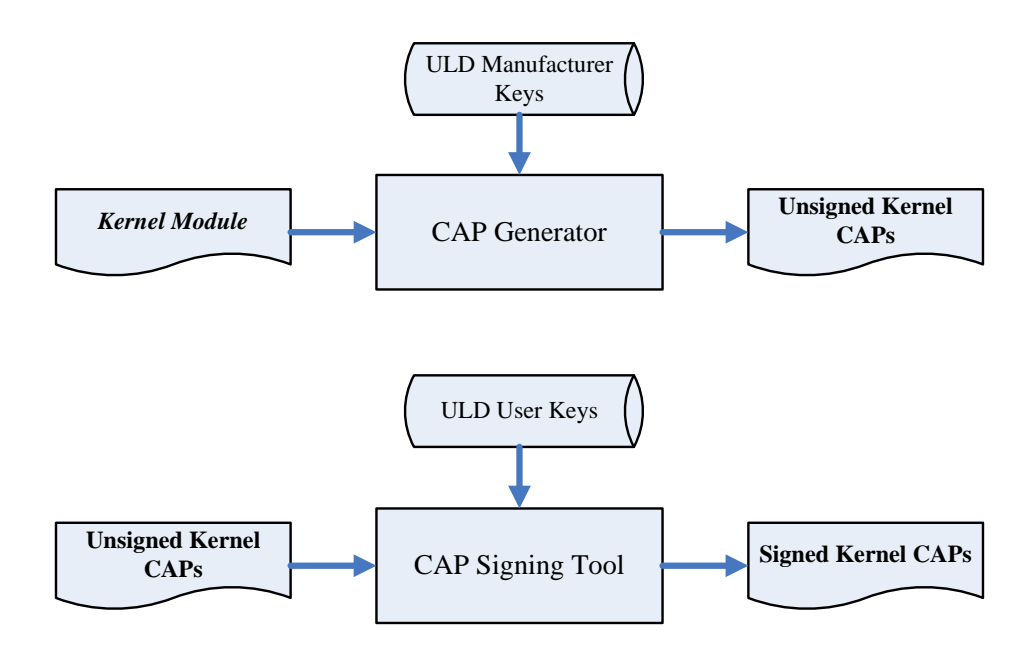

### 4.1.2. ULD User Key

ULD User Key are used to encrypt and sign the user/shared applications. In addition, they are as goalkeepers to prevent the system updating without user permission. This is done by the kernel CAPs which are encrypted and signed by the manufacturer having to perform the "signed' action via ULD User Keys.

Notes: Applications are encrypted by a random-generated 3DES key, which is retrieved from the Key Encryption Block of the CAP by ULD User Key Encryption Key, not directly encrypted by ULD RSA Key.

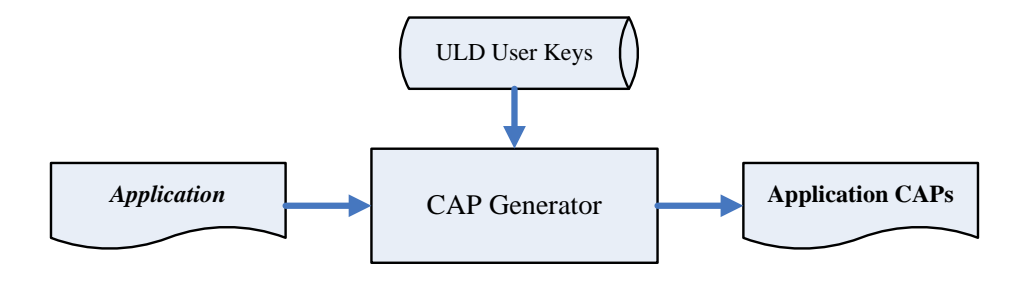

### 4.1.3. Key Change

The ULD RSA Keys are able to be changed. The system uses a special CAP file, KEY CAP, for the manufacturer and user to change their own keys. The KEY CAP contains a new set of ULD keys (Key Encryption Key and Signature Key). These new keys are encrypted and signed via the original keys. In other words, if the user would like to change the ULD User Keys, they have to use their original ULD User Keys with the new ULD User Keys to generate a KEY CAP.

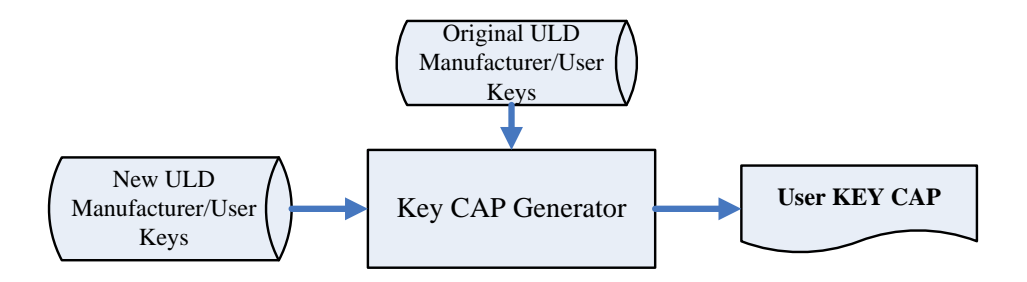

### 4.2. File Signing

### 4.2.1. Signing Kernel Module

Castles will release new version of kernel module in "unsigned" form. This files required to sign with ULD User Key before it can load to terminal.

Castles Technology provideds a tool named "CAP Signing Tool" to perform this task.

The CAP Signing Tool is located at: C:\Program Files\Castles\VEGA3000UL\tools\Signing Tool

Run CAP Signing Tool

|     | CAPSign.exe                 |
|-----|-----------------------------|
| CAP | 1.0.0.0<br>02/11/2012 10:07 |
| 1   |                             |

(VEGA3000 UltraLite)

Insert Key Card and select smart card reader

| <u>F</u> ile <u>H</u> elp               |
|-----------------------------------------|
| -File Information-                      |
| Processin<br>CASTLES EZ100PU 0<br>Reset |
| Reset                                   |

#### Enter Key Card PIN

| <u>F</u> ile <u>H</u> elp |          |          |        |
|---------------------------|----------|----------|--------|
| File Informat             | ion      |          |        |
|                           |          |          |        |
|                           | ahc      |          |        |
|                           |          |          |        |
| ****                      |          |          |        |
|                           |          | Enter    | Cancel |
|                           |          |          |        |
|                           | Select N | /Cl Eile |        |
|                           | 001000   |          |        |
|                           |          |          | Reset  |
|                           |          |          |        |
|                           |          |          |        |

 CAP Signing Tool is ready, press "Select MCI File" button to browse the file.

| <u>F</u> ile <u>H</u> elp |
|---------------------------|
| -File Information-        |
|                           |
| abc                       |
| Kau Daartu                |
| Key Ready                 |
|                           |
|                           |
| Select MCI File           |
|                           |
| Reset                     |
|                           |

• Output file will be located in "signed" folder.

### 4.2.2. Signing User Files

Following files are required to sign before load to terminal. This is to ensure the application data and codes confidential and integrity. The output file will be "CAP" file which is file format defined by Castles.

- User application
- User application data files
- User application library
- Font file
- Share library
- Share files
- System setting
- Key CAP (Manufacturer ULD Key Set)

Castles Technology provided a tool named "CAP Generator" to perform this task.

The CAP Generator is located at: C:\Program Files\Castles\VEGA3000UL\tools\CAPG (KeyCard)

#### Run CAP Generator

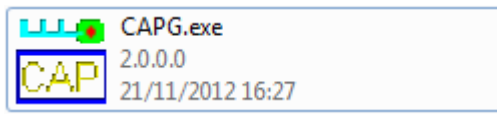

| • | Insert Key | Card and | select | smart | card | reader |
|---|------------|----------|--------|-------|------|--------|
|---|------------|----------|--------|-------|------|--------|

| <u>F</u> ile <u>H</u> elp |                           |                                    |
|---------------------------|---------------------------|------------------------------------|
| -File Information-        |                           | Header                             |
|                           |                           | Type 10 - Linux AP & Files 💌       |
|                           |                           | Def Select                         |
| File Name                 |                           | Main Executable File               |
| App Name                  | Test App ic Choose Reader | 7z.dll                             |
| App Version               | 0001 CASTLES EZ100PU 0    | 7z.exe<br>7-zip.dll                |
| Company                   |                           |                                    |
| Date                      | 20121219                  | IFDAPI.dl                          |
|                           |                           |                                    |
|                           |                           |                                    |
|                           |                           |                                    |
|                           |                           |                                    |
|                           |                           |                                    |
|                           | Step 2 : Sign Application |                                    |
|                           |                           | Step 1 : Select AP Executable File |
|                           |                           |                                    |
| Enc Hash                  |                           |                                    |
| Encindan                  | L                         |                                    |
| Sign Hash                 |                           |                                    |
|                           |                           |                                    |
|                           |                           |                                    |

### Enter Key Card PIN

| <u>F</u> ile <u>H</u> elp |                           |                                    |
|---------------------------|---------------------------|------------------------------------|
| -File Information-        |                           | Header                             |
|                           |                           | Type 10 - Linux AP & Files 🗨       |
| Ello Nemo                 |                           | 🗖 Def Select                       |
| The Nome                  |                           | Main Executable File               |
| App Name                  | Lest Application 1        | 7z.dll                             |
| App Version               | O001                      | /z.exe                             |
| Company                   | PIN : xxxx                |                                    |
| Date                      |                           |                                    |
|                           | Enter                     | Cancel                             |
|                           |                           |                                    |
|                           | Step 2 : Sign Application | Step 1 : Select AP Executable File |
|                           |                           |                                    |
| Enc Hash                  |                           |                                    |
| Sign Hash                 |                           |                                    |
|                           |                           |                                    |

|  | CAP Generator is | ready, select th | e correct Ty | pe from the list. |
|--|------------------|------------------|--------------|-------------------|
|--|------------------|------------------|--------------|-------------------|

| <u>F</u> ile <u>H</u> elp                  |                                          |                                                                                                    |  |
|--------------------------------------------|------------------------------------------|----------------------------------------------------------------------------------------------------|--|
| File Information                           |                                          | Type T0 - Linux AP & Files<br>tel 0 - Linux AP & Files<br>tel 0 - Linux AP & Files<br>11 - Linux Font                                                                                         |  |
| App Name<br>App Version<br>Company<br>Date | Test Application 1<br>0001<br>20121219   | Mail E 20 - Share Library<br>21 - Share Files<br>72. III 22 - AppData Files<br>72. X 23 - System Setting<br>7-2. 24 - App Library<br>CA C 4 - App Library<br>CA P 0<br>GF 4P-00<br>IFDAP1.dll |  |
|                                            | Step 2 : Sign Application                | Step 1 : Select AP Executable File                                                                                                    |  |
| Enc Hash<br>Sign Hash                      | 3E278EA92CBF937370A24E5C219DF2172592E79A |                                                                                                    |  |
|                                            |                                          |                                                                                                    |  |

• Press "Step 1: Select AP Executable File" to select file to sign. This is valid for all the files to sign.

| <u>F</u> ile <u>H</u> elp |                                          |                                    |  |
|---------------------------|------------------------------------------|------------------------------------|--|
| -File Information-        |                                          | -Header                            |  |
|                           |                                          | Type 10 - Linux AP & Files 🔍       |  |
| File Name                 |                                          | 🔲 Def Select                       |  |
| Ann Nemo                  |                                          | Main Executable File               |  |
| App Name                  | v5_Hellovvoria                           | V5_HelloWorld                      |  |
| App version               | 0001                                     |                                    |  |
| Company                   |                                          |                                    |  |
| Date                      | 20121219                                 |                                    |  |
|                           |                                          |                                    |  |
|                           |                                          |                                    |  |
| Finish                    | ned!                                     |                                    |  |
|                           |                                          |                                    |  |
|                           | i i                                      |                                    |  |
| cai                       | Step 2 : Sign Application                | Chen 1 - Colore AD Even while Eile |  |
|                           |                                          | Step 1. Select AF Executable File  |  |
|                           |                                          |                                    |  |
| Enc Hash                  | 3E278EA92CBF937370A24E5C219DF2172592E79A |                                    |  |
| Sign Hash                 |                                          |                                    |  |
| Jight hash                | 4567EC170D7260EB4B28AC9A00C3             | 74299991F84D                       |  |
|                           |                                          |                                    |  |

• Enter file details and press "Step 2: Sign Application" to sign the file. This is valid for all the files to sign.

| <u>F</u> ile <u>H</u> elp          |                                |                                    |
|------------------------------------|--------------------------------|------------------------------------|
| File Information—                  |                                | -Header                            |
|                                    |                                | Type 10 - Linux AP & Files 💌       |
| Eile Neme                          |                                | Def Select                         |
| App Name<br>App Version<br>Company | V5_HelloWorld<br>0001          | Main Executable File V5_HelloWorld |
| Date                               | 20121219                       |                                    |
| Finish                             | Step 2 : Sign Application      | Step 1 : Select AP Executable File |
| Enc Hash                           | 3E278EA92CBF937370A24E5C219DF2 | 172592E79A                         |
| siyri nasri                        | 4987EC170D7260EB4B28AC9A00C374 | 4299991F84D                        |

 The output file will be in a set. A "mci" file with one or more "CAP" files.CAP file contents the signed file binaries, where MCI file contents the list of CAP files.

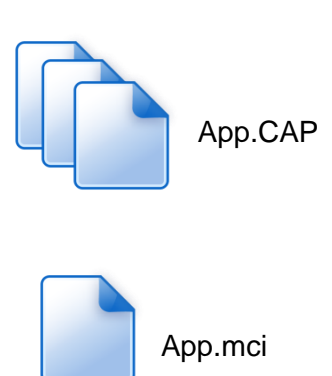

Note: If user would like to load multiple set of signed file, create a new file with extension of "mmci". Then put the mmci file contents with the list of mci file.

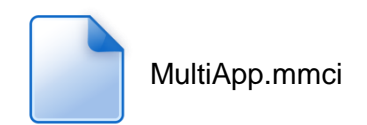

### 4.3. File Loading

There are several ways of loading file to VEGA3000 UltraLite.

- Download by User Loader
- Download by user application
- Download by Castles TMS

User Loader is a tool provided by Castles Technology. It's the formal way to download file to terminal.

User may implement their own ways of updating application or files using CTOS API provided, **CTOS\_UpdateFromMMCI().** 

Castles TMS (CTMS or CASTLES Terminal Management System) is provided by Castles Technology. It's use to perform remote download via Ethernet, GPRS/UMTS or modem.

### 4.3.1. Download by User Loader

The User Loader works for VEGA3000 UltraLite.

The Loader is located at: C:\Program Files\Castles\VEGA3000UL\tools\Loader

Run User Loader

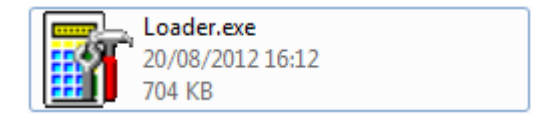

#### Select COM port

| ULD Download Utility ¥1.07                                                                    |         | 1                     | E    |  |
|-----------------------------------------------------------------------------------------------|---------|-----------------------|------|--|
| ß                                                                                             |         | <b>I</b>              | *    |  |
| Download                                                                                      | Stop    | About                 | Exit |  |
| COM Port COM1 -                                                                               | Refresh | Reboot Polling        |      |  |
| , <u> </u>                                                                                    |         | Wait Time(in sec) : 6 | 0    |  |
|                                                                                               | Clear   | Max Retry Times : 1   | 0    |  |
| uments and Settings\Administrator\My Documents\NetBeansProjects\V5_HelloWorld\dist\V5\App.mci |         |                       |      |  |
| Total 1 files Press download to process                                                       |         |                       |      |  |
|                                                                                               |         |                       |      |  |
|                                                                                               |         |                       |      |  |

Browse and select mci file or mmci file

| ULD Download Utility ¥1.07   |              |                                         |                  |  |
|------------------------------|--------------|-----------------------------------------|------------------|--|
| <b>Down</b> load             | Stop         | About                                   | <b>☆</b><br>Exit |  |
| COM Port : COM1              | Refresh      | Reboot Polling<br>Wait Time(in sec) : 6 | 0                |  |
| uments and Settings\Admin    | Clear        | Max Retry Times : 1                     |                  |  |
|                              |              |                                         |                  |  |
| Total 1 files Press downloar | d to process |                                         |                  |  |

- Setup terminal to enter download mode
  - Press [0] button in Program Manager (PM)
  - Press [1] button to select "1. Download AP"
  - Press [1] button again to select download via RS232 or USB

• Press "Download" button to start.

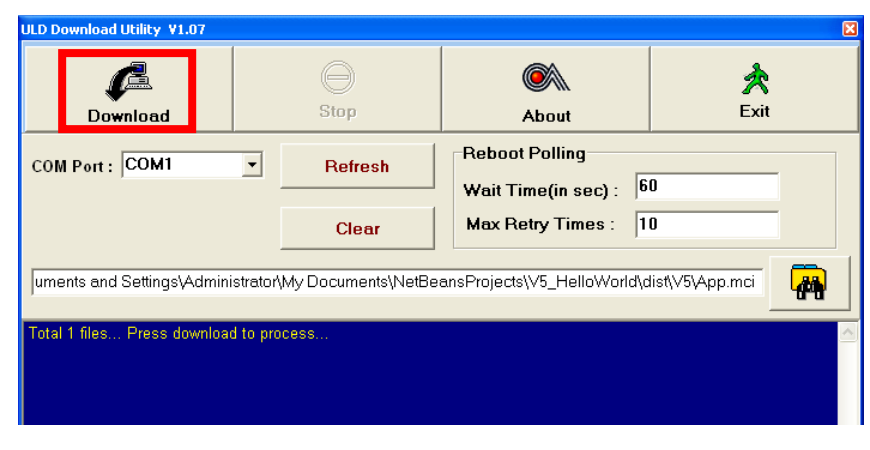

Note: To download using USB cable, terminal must enable CDC mode. Set USB CDC Mode to Y.

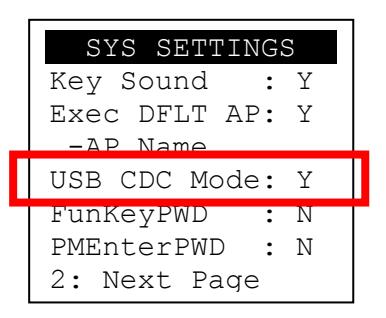

### 4.4. Changing ULD User Key

User may change their ULD User Key Set stored in Key Card. Castles Technology provided a tool named "Secure Key Generator" to perform this task.

Run Secure Key Generator

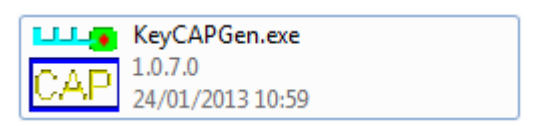

Insert Key Card and select smart card reader

| The transferrer Tell Pin Save to (                                                                                                    |
|----------------------------------------------------------------------------------------------------|
| The Manualuan New Key Update PIN Save to 0                                                                                                    |
| Update PIN Save to L                                                                                                    |
|                                                                                                    |
|                                                                                                    |
| File Name Get Hash Res                                                                                                    |
| App lister Secure Key                                                                                                    |
| BSA Key for Kenc                                                                                                    |
| Public Key Modulus (N) Lenger =                                                                                                    |
|                                                                                                    |
| Public Key Exponent IE                                                                                                    |
| Charles E210P01                                                                                                    |
| Private Key Exponent (U)                                                                                                    |
|                                                                                                    |
| HASH                                                                                                    |
|                                                                                                    |
|                                                                                                    |
| RSA Key for Signature                                                                                                    |
| Make Key CAP File Public Key Modulus (N) Length =                                                                                                    |
|                                                                                                    |
| Public Key Exponent (E)                                                                                                    |
| Pictule Key Support                                                                                                    |
| Pinae Key Exponent (0)                                                                                                    |
|                                                                                                    |
| The second second s |
|                                                                                                    |
|                                                                                                    |
|                                                                                                    |

• Enter Key Card PIN, default PIN is "1234".

|                   | Update PIN                                          | Save to Card |
|-------------------|-----------------------------------------------------|--------------|
| Secure Key        | Get Hash                                            | Reset        |
| 0001              | RSA Key for Kenc<br>Public Key Modulus (N)          | Length =     |
|                   | Public Key Exponent (E)                             |              |
|                   | HASH                                                | Enter Cancel |
| Make Key CAP File | RSA Key for Signature<br>Public Key Modulus (N)     | Length =     |
|                   | Public Key Exponent (E)<br>Private Key Exponent (D) |              |
|                   | HASH                                                |              |

 To change Key Card PIN, press "Update PIN" button. If not, please skip this steps.

| VEGA3000 Secure Key CAP Generator (RSA) V3.3 |                                 | <b>1</b>     |
|----------------------------------------------|---------------------------------|--------------|
| <u>File Option Help</u>                      |                                 |              |
|                                              | Update PIN                      | Save to Card |
|                                              | Get Hash                        | Reset        |
| App Name Secure Key                          | RSA Key for Kenc                |              |
| Company                                      | Public Key Modulus (N) Length = |              |
|                                              | Public Key Exponent (E)         |              |
|                                              | Private Key Exponent (D)        |              |
|                                              | HASH                            |              |
|                                              | RSA Key for Signature           |              |
| Make Key CAP File                            | Public Key Modulus (N) Length = |              |
|                                              | Public Key Exponent (E)         |              |
|                                              | Private Key Exponent (D)        |              |
|                                              | HASH                            |              |
|                                              |                                 |              |
|                                              |                                 |              |

 Enter new PIN, enter new PIN again to confirm, then press [Enter] button to change PIN in Key Card.

| Form3<br>PIN Block |       |       |        |
|--------------------|-------|-------|--------|
| New PIN :          | I     |       |        |
| Conform PIN :      |       |       |        |
|                    | Reset | Enter | Cancel |

• To view current key set hash value, goto "Option" and select key.

| VEG38000 Server Key Coll Generator (RSA) V3.3 |                                                                                  |
|-----------------------------------------------|----------------------------------------------------------------------------------|
| Hie Option Help                               |                                                                                  |
| Кеу                                           | Update PIN Save to Card                                                          |
| File Name  App Lists App Varian  0001         | Get Hash         Reset           RSA Key for Kenc         Public Key Modulus (N) |
|                                               | Public Key Exponent (E)<br>Private Key Exponent (D)<br>HASH                      |
| Make Key CAP File                             | RSA Key for Signature           Public Key Modulus (N)           Length =        |
|                                               |                                                                                  |

|                                                                                                    | 1                                       |
|----------------------------------------------------------------------------------------------------|-----------------------------------------|
| itatus                                                                                                    |                                         |
| Load Key OK!                                                                                                    |                                         |
| DCA Karka Kara                                                                                                    |                                         |
| HSA Key for Kenc                                                                                                    | Key Length = 256                        |
| Public Key Modulus (N)                                                                                                    | Key Lengur – 230                        |
| *************************************                                                                                                    | *************************************** |
| Public Key Exponent (E)                                                                                                    |                                         |
|                                                                                                    |                                         |
| Private Key Exponent (D)                                                                                                    |                                         |
| ***************************************                                                                                                    | *************************************** |
| насн                                                                                                    |                                         |
|                                                                                                    | D-0D-0D-0E-70                           |
| 1///8E11E58//EE/0/53UE11E5UE184                                                                                                    |                                         |
|                                                                                                    | BZBE3B3E376                             |
|                                                                                                    | DZDEJDJEJ/D                             |
| RSA Key for Signature                                                                                                    | N. J                                    |
| RSA Key for Signature<br>Public Key Modulus (N)                                                                                                    | Key Length = 256                        |
| RSA Key for Signature<br>Public Key Modulus (N)                                                                                                    | Key Length = 256                        |
| RSA Key for Signature<br>Public Key Modulus (N)                                                                                                    | Key Length = 256                        |
| RSA Key for Signature<br>Public Key Modulus (N)<br>************************************                                                            | Key Length = 256                        |
| RSA Key for Signature<br>Public Key Modulus (N)<br>Public Key Exponent (E)<br>Private Key Exponent (D)                                             | Key Length = 256                        |
| RSA Key for Signature<br>Public Key Modulus (N)<br>Public Key Exponent (E)<br>Private Key Exponent (D)                                             | Key Length = 256                        |
| RSA Key for Signature Public Key Modulus (N) Public Key Exponent (E) Private Key Exponent (D)                                                      | Key Length = 256                        |
| RSA Key for Signature<br>Public Key Modulus (N)<br>Public Key Exponent (E)<br>Private Key Exponent (D)                                             | Key Length = 256                        |
| RSA Key for Signature Public Key Modulus (N) Public Key Exponent (E) Private Key Exponent (D) HASH FE0E7B6606EAE386FC29331E5AC413                  | Key Length = 256                        |
| RSA Key for Signature<br>Public Key Modulus (N)<br>Public Key Exponent (E)<br>Private Key Exponent (D)<br>MASH<br>FE0E 7B6606EAE 386FC29331E5AC413 | Key Length = 256                        |
| RSA Key for Signature<br>Public Key Modulus (N)<br>************************************                                                            | Key Length = 256<br>34F8458ACA5         |

- To generate new user key set
  - Please generate the RSA key by yourself, the length of the RSA key set should be 2048 (bits).
  - Copy RSA key components to RSA Key for Kenc in Secure Key Generator.

| to be for some first of the | 4                 | C New Key                           |                           |
|-----------------------------|-------------------|-------------------------------------|---------------------------|
|                             |                   | Update PIN                          | Save to Card              |
|                             |                   | Get Hash                            | Reset                     |
|                             | Secure Key        | RSA Key for Kenc                    |                           |
|                             | 0001              | Public Key Modulus (N)              | Key Length = 256          |
|                             |                   | EC3AAE48CBA638EC97A9D2EF2DE68D5562  | 278EE3876C072F8C80443A84E |
|                             |                   | Public Key Exponent (E) 010001      |                           |
|                             |                   | Private Key Exponent (D)            |                           |
|                             |                   | ACF038CE61F0AD798C57CA64AE1E2C743F0 | 3455A90E.AD34766CFE78D-4C |
|                             |                   | HASH                                |                           |
|                             |                   |                                     |                           |
| -                           |                   | -DCA V - Ku Circultur               |                           |
|                             | -                 | Public Key Modulus (N)              | Length =                  |
|                             | Make Key CAP File |                                     |                           |
|                             |                   | Public Key Exponent (F)             |                           |
|                             |                   | Private Key Evolution (D)           |                           |
|                             |                   |                                     |                           |
|                             |                   | HASH                                |                           |
|                             |                   |                                     |                           |

• Generate second RSA key set for Signature.

| ile Option Help                                  |                                                                                                    |                                                                                                    |
|--------------------------------------------------|----------------------------------------------------------------------------------------------------|----------------------------------------------------------------------------------------------------|
|                                                  | Update PIN                                                                                                    | Save to Card                                                                                          |
| Name Secure Key App Name Secure Key 0001 Company | Get Hash<br>RSA.Kay-for Kenc<br>Public Key Moduku (N)<br>EC3AAE.48058A638EC97A802EF<br>Public Key Exponent (E)<br>Pinate Key Exponent (D)<br>40F038CE61F0AD738C57CA644<br>HASH | Reset<br>Key Length = 256<br>20E880556278EE9876C072F8C80443A94E8<br>201<br>201<br>201                 |
| 📕 Make Key CAP File                              | Public Key Modulur (N)<br>95ECSF3750CD08AAE25F374C4<br>Public Key Exponent (E)<br>Private Key Exponent (D)<br>26AC4EEC84FED3184C3008351                                        | Key Length = 255<br>183108069EADED4691E00FA8/7FF2DEA015<br>101<br>100697E46529E90D8835368D4E2E6544EF6 |
|                                                  | HASH                                                                                                    |                                                                                                    |

Click [Get Hash] button to calculate the hash value for key sets. 

| VEGASOOD Secure                                                               | Key CAP Generator (RSA) V3.3 |                                                                                                    |
|-------------------------------------------------------------------------------|------------------------------|----------------------------------------------------------------------------------------------------|
| Ele Option Help<br>-File Information-<br>File Name<br>App Name<br>App Version | Secure Key<br>0001           | New Key Update PIN Get Hash Reset PLOK Key Modulus (N) Key Length = 256                                                                                                    |
|                                                                               |                              | EC:3AAE 48CBA638EC97A902EF2DE88D556278EE9876C072F6C80443A84EE<br>Public Key Exponent (E) 010001<br>Private Key Exponent (D)<br>4CF038CE61F0AD798C57DA64AE1E2C743FD3455A90EAD34766CFE78D4C5<br>HA5H<br>8DI8F3279809A316771DEE4E8E4A27E0E08i31A48F |
| -                                                                             | Make Key CAP File            | RSA Key for Signature     Public Key Modulus (N) Key Length = 256     99EC9F3750CD08AAE26F374C483108D89EADED4681E0DFA87FF2DEAD15     Public Key Exponent (E) 010001     Private Key Exponent (D)                                                 |
| Generate HASH (                                                               | 969                          | 26AC4EEC64FED31B4C30-0935C00697E46529ES0D8B35368D4E2E6544EF6<br>HA5H<br>945E4224208F950E24583097C8FA8B5EE73788F2                                                                                                    |

- Please copy down all the values into a text file and keep in a safe place. You will need this if you need to create duplicate Key Card.
- To generate the key CAP for the newly generated user key set, press [Make • Key CAP File] button.

| Eile Option Help                                |                    |                                                                                                    |
|-------------------------------------------------|--------------------|----------------------------------------------------------------------------------------------------|
| File Information                                |                    | New Key<br>Update PIN Save to Ca                                                                                                    |
| File Name<br>App Nama<br>App Yersion<br>Company | Secure Key<br>1001 | Get Hash         Reset           RSA. Key for Kenc         Key Length = 256           Public Key Mochulus (N)         Key Length = 256           EC344E 480284638EC97A902EF20E680556276EE5876C072F802804434844 |
|                                                 |                    | Public Key Exponent: [E] 010001<br>Private Key Exponent (D)<br>4CF038CE61F0AD738C57CA64AE1E2C743FD3455A30EAD34766CFE78D40<br>HASH<br>6DIBF3279803A316771DEE4E8E4A27EDE0831A48F                                 |
|                                                 | Maka Kay CAP File  | RSA Key for Signature<br>Public Key Modulus (N) Key Length = 256<br>(SSECS73750CDD08AAE25F374C4831080895EADED4531E0DFA87FF2DEA011                                                                              |
|                                                 |                    | Public Key Exponent [E] [018001]<br>Private Kiey Exponent [D]<br>[26AC4EEC84FED 31B4C3D0935C00697E46529E90D BB35368D 4E2E6544EF<br>HASH                                                                        |
|                                                 |                    | 945E4224208F950E24583097C8FAB89EE73788F2                                                                                                    |

• The output file will be located in the Secure Key Generator folder.

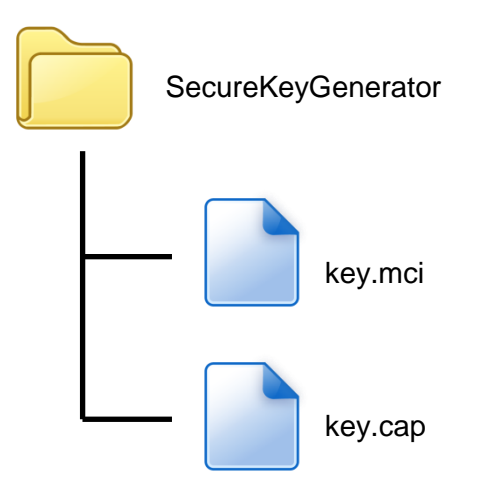

 To update the newly generated key set to Key Card, press [Save to Card] button to write the key set to Key Card.

| e Option Help     | r New Key                                                                                                    |
|-------------------|----------------------------------------------------------------------------------------------------|
|                   | Update PIN Save to Card                                                                                                    |
|                   | Get Hash Reset                                                                                                    |
| Secure Key        | RSA Key lor Kenc                                                                                                    |
| 0001              | Public Key Modulus (N) Key Length = 256                                                                                                    |
|                   | Public Key Exponent (E) [010001<br>Private Key Exponent (D)<br>4(F038CE61F0AD798C57CA64AE 1E2C743FD3455A90EAD34766CFE76D4C5<br>HASH<br>608F3279803A316771DEE4E8E4A27EDE0831A48F |
| Make Key CAP File | RSA Key for Signature<br>Public Key Modulus (N) Key Length = 256<br>Sign construction data for statistic process and public Key Length = 256                                    |
|                   | Public Key Exponent (E) 010001<br>Private Key Exponent (D)                                                                                                    |
|                   | 26AC4EECB4FED 3184C30 0935C00697E 46529E 90 D8835368D 4E2E 6544E F6                                                                                                    |
|                   | HASH                                                                                                    |
|                   | 945E4224208F950E24583097C8FABB9EE73788F2                                                                                                    |

# 5. Font Management

### 5.1. Loading New Font

Run FontManager.exe

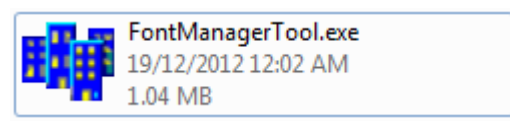

Located at C:\Program Files\Castles\Font Manager

Select font to download

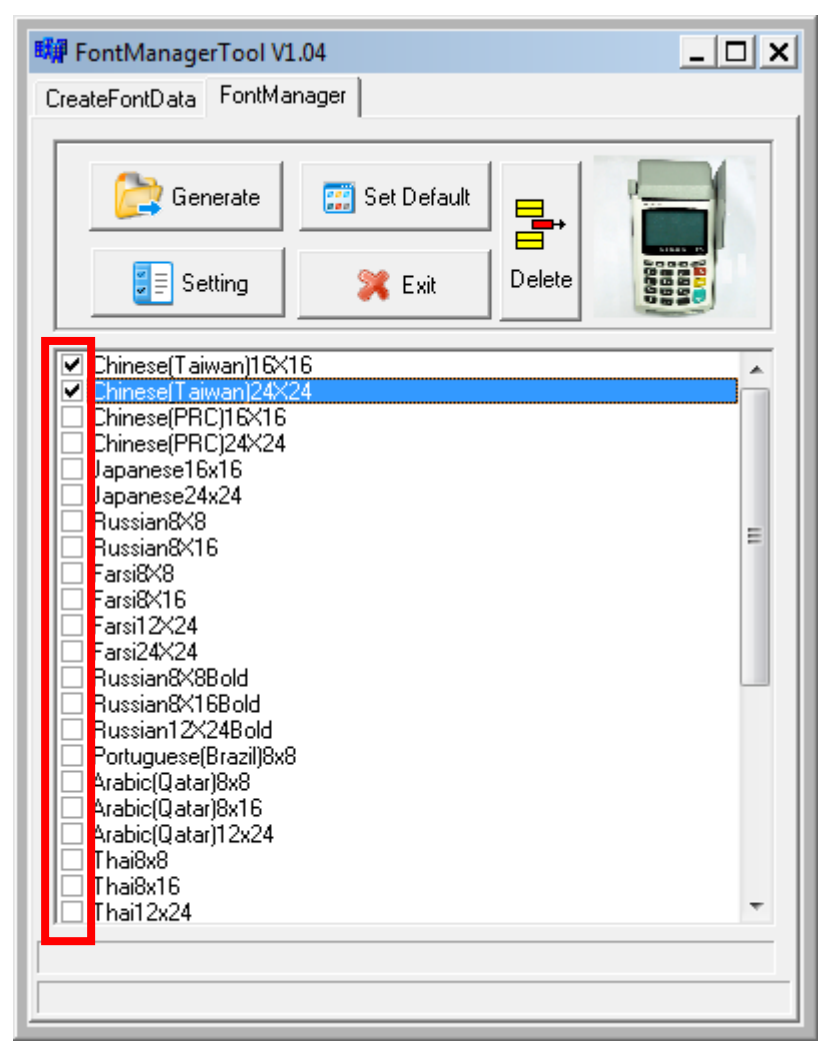

• Press [Setting] button to configure terminal type.

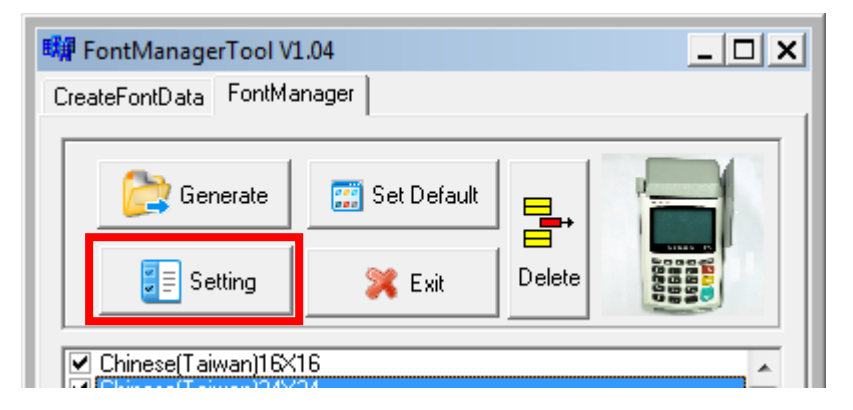

Select **VEGA5000**, press [Save] button to save and return font manager.

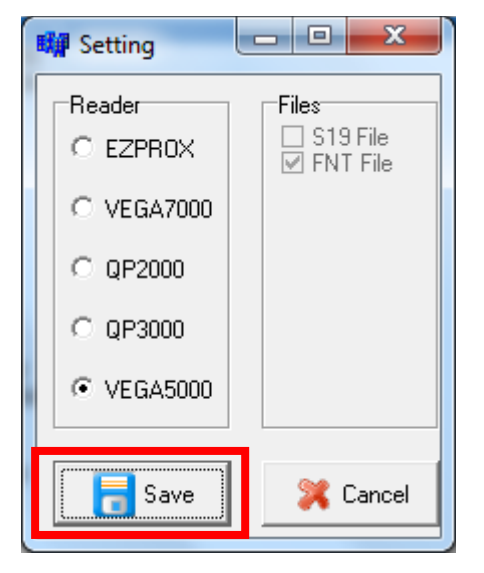

Press [Generate] to create the font file.

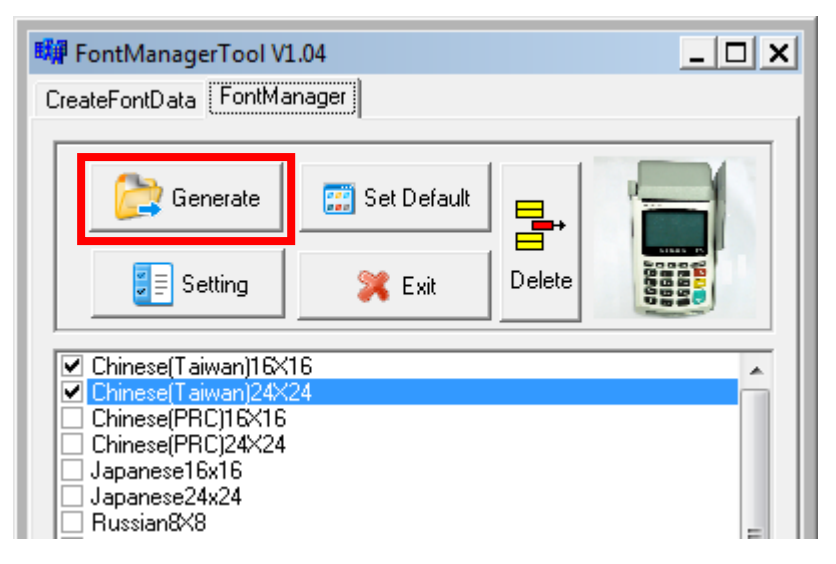

 Output file "Font.FNT" will be located at sub-directory named "Font" in "Font Manager" folder.

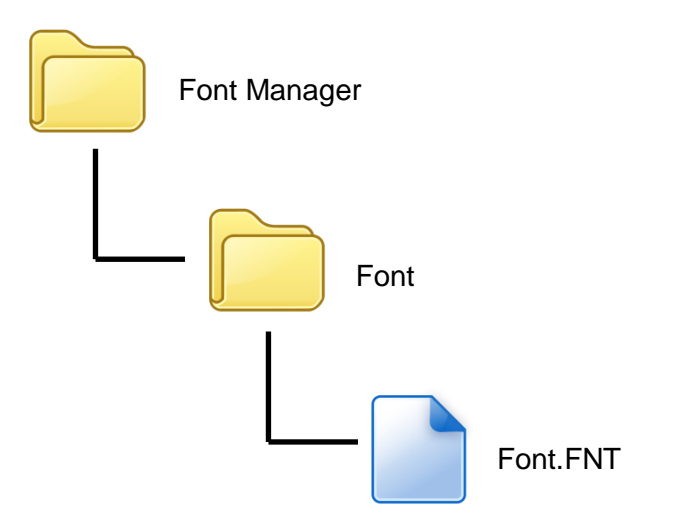

• Sign the file using CAP Generator, the type must set to "11 – Linux Font".

| 👼 Vega5000 CAP G          | ienerator v2.2                |                                    |
|---------------------------|-------------------------------|------------------------------------|
| <u>F</u> ile <u>H</u> elp |                               |                                    |
| -File Information-        |                               | -Header<br>Type 11 - Linux Font    |
| File Name                 |                               | Main Executable File               |
| App Name                  | Linux Font                    | Font ENT                           |
| App Version               | 0001                          |                                    |
| Company                   |                               |                                    |
| Date                      | 20121219                      |                                    |
|                           |                               |                                    |
|                           | Step 2 : Sign Application     | Step 1 : Select AP Executable File |
|                           |                               |                                    |
| Enc Hash                  | 3E278EA92CBF937370A24E5C219DF | F2172592E79A                       |
| Sign Hash                 | 45B7EC170D7260EB4B28AC9A00C3  | 74299991F84D                       |
|                           |                               |                                    |

• Lastly, download the signed file (CAP file) to terminal using Loader.

### 5.2. Custom Font

User may create font they preferred for displaying or printing on terminal.

There are two zone defined:

Zone 0x00 ~ 0x7F – ASCII characters, you may replace with the font type preferred or your own language character set.

Zone  $0x80 \sim 0xFF$  – Free to use, you may use for symbols.

#### Following steps demonstrate how to create a 12x24 font.

Run GLCD Font Creator

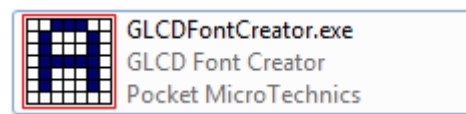

| GLCD Font Creator 1.1.0 - mikr | oElektronika Edition                                           |       |
|--------------------------------|----------------------------------------------------------------|-------|
| File Edit Effects Batch Tools  | Help                                                           |       |
| 🙀 New Font                     | New Font From Scratch                                          | 6     |
| 💕 Open Font                    | Import An Existing System Font                                 | Previ |
| Save Font                      | New HD44780 LCD Custom Characters Set                          |       |
| Save Char Ctrl+S               | Right Click : Clear Pixel Ctrl+Right Click : Clear Full Column |       |
| Export for MikroElektronika    |                                                                | Tools |
| Quit                           |                                                                |       |
|                                | -                                                              | Shift |
|                                |                                                                |       |
|                                |                                                                |       |
|                                |                                                                |       |

Select the font needed, simply choose a font size. The final value of font size • should be determine by the minimum pixel width. You may need to repeat this steps few times to find the best fit font size.

| Font                                                                                        |                                     |                                                   | ×            |
|---------------------------------------------------------------------------------------------|-------------------------------------|---------------------------------------------------|--------------|
| Eont:<br>Britannic<br>Britannic<br>Broadway<br>Brusk Sculet M7<br>Calibri<br>Californian FB | Font style:<br>Bold<br>Bold Oblique | Size:<br>11<br>12<br>14<br>16<br>18<br>20<br>22 ▼ | OK<br>Cancel |
| Effects Strikeout Underline Color:                                                          | Sample<br>AaBbYyZ                   | z                                                 |              |
| Custom                                                                                      | Sc <u>r</u> ipt:<br>Western         | •                                                 |              |

Set the import range from 0 to 127. 

| Import font                                |
|--------------------------------------------|
|                                            |
| Font Name Britannic Bold                   |
| Range                                      |
| From 0 🚔 To 127 🚔                          |
| Optimize Imported Font                     |
| Remove :                                   |
| Common blank Rows at TOP of all chars      |
| Common blank Rows at BOTTOM of all chars   |
| Common blank Columns at LEFT of all chars  |
| Common blank Columns at RIGHT of all chars |
| ✓ <u>O</u> k                               |

| ile <u>E</u> dit Effe | cts Batch Too | s <u>H</u> elp |                          | 0.                            | 1                                |                      | ~~               |             | -          |
|-----------------------|---------------|----------------|--------------------------|-------------------------------|----------------------------------|----------------------|------------------|-------------|------------|
| 🖭 🕶 🗁 🔚               | Export        |                |                          |                               | 8 11 4                           | 16 91 19             |                  |             |            |
| har Code              | GLCD A        | Grid Size      | 14 🖵                     | (#) ( <del>\</del>            |                                  |                      |                  | Preview     | Blue 🔻     |
|                       |               | Right Click :  | Set Pixel<br>Clear Pixel | Ctrl+Left Cli<br>Ctrl+Right C | ck : Set Full<br>Nick : Clear Fi | Column<br>Ill Column | Shift+<br>Shift+ |             |            |
| 0                     |               |                |                          |                               |                                  |                      |                  |             |            |
| U                     |               |                |                          |                               |                                  |                      |                  | Tools       |            |
|                       |               |                |                          |                               |                                  |                      |                  | Shift / Mov | /e         |
|                       |               |                |                          |                               |                                  |                      |                  | [           | •          |
| 1                     |               |                |                          |                               |                                  |                      |                  | 4           | <b>5</b> • |
|                       |               |                |                          |                               |                                  |                      |                  |             | 4          |
|                       |               |                |                          |                               |                                  |                      |                  |             |            |
| 2                     |               |                |                          |                               |                                  |                      |                  | Snap To Bo  | orders     |
| 2                     |               |                |                          |                               |                                  |                      |                  |             | <b>1</b>   |
|                       |               |                |                          |                               |                                  |                      |                  | •           |            |
|                       |               |                |                          |                               |                                  |                      |                  |             |            |
| 3                     |               |                |                          |                               |                                  |                      |                  |             |            |
|                       |               |                |                          |                               |                                  |                      |                  | Effects     |            |
|                       |               |                |                          |                               |                                  |                      |                  |             |            |
| 4                     |               |                |                          |                               |                                  |                      |                  | Columns     |            |
|                       |               |                |                          |                               |                                  |                      |                  | 10 DI       |            |
|                       |               |                |                          |                               |                                  |                      |                  | Rows        |            |
|                       | -             |                |                          |                               |                                  |                      |                  |             | 🛱 📮        |

• Check the minimum pixel width and height.

- If the pixel width of the font size is larger than expected, then you have to repeat the previous steps to import font with smaller size.
- Use the following buttons to adjust the font size to match with expected font size.

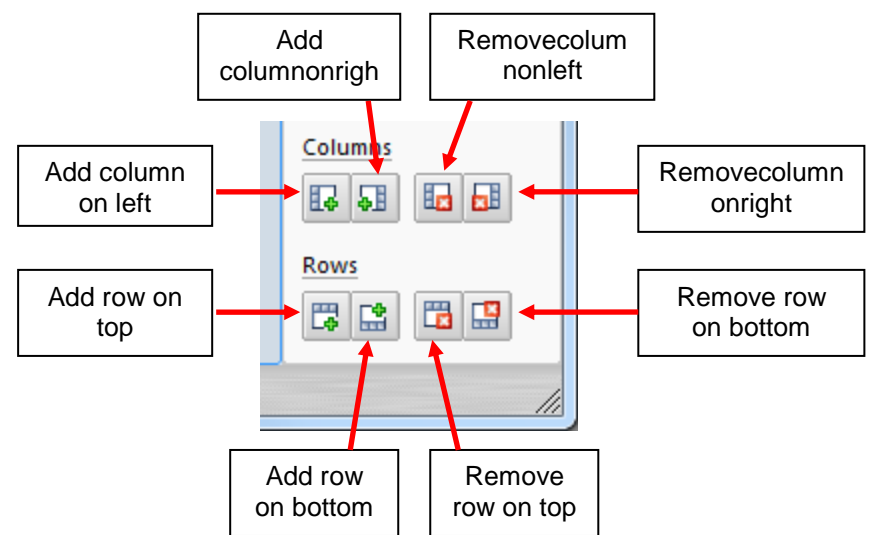

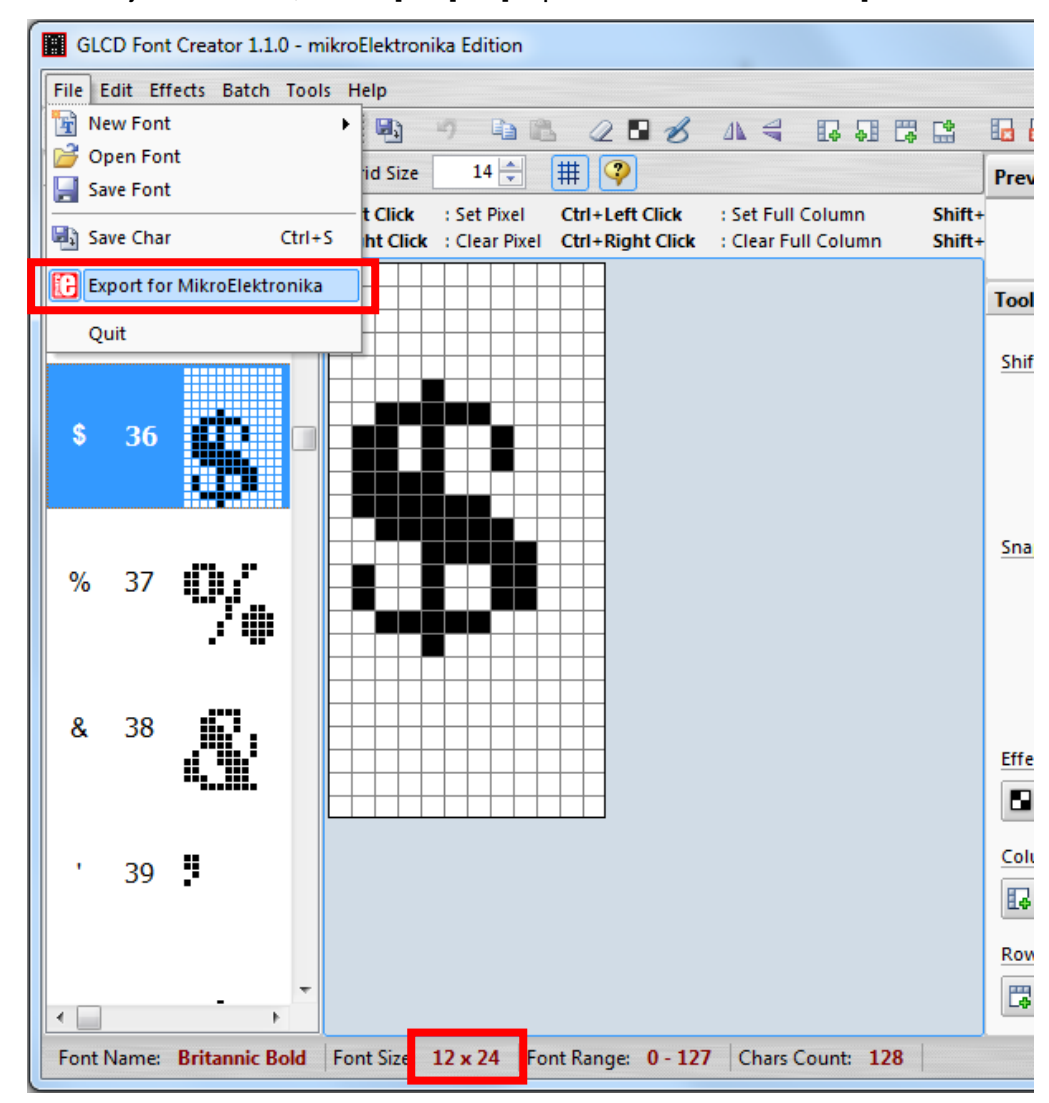

■ After adjust font size, select [File] ⇒ [Export for MicroElektronika].

Select output format as [mikroC].

| Font Name Britannic_Bold12 | (24            | From Char 0 🔶 To Char           |
|----------------------------|----------------|---------------------------------|
|                            |                | Generate Code For Use With      |
|                            |                | mikroC GLCD Lib                 |
|                            |                | Font height > 8bits, only X-GLC |
| mikroBasic D mikroPi       | ascal C mikroC |                                 |
|                            |                |                                 |
|                            |                |                                 |

 Remove comment "// Code for char " from offset 0x00 to 0x1F. Remove empty line if found. Then click [Save] button to save to file.

| Font I     | Name Brita                                | annic_Bol                                 | ld12x24                                   |                  |                                      |                                 | Fi                                   | Generate Co<br>Generate Co<br>mikro(<br>L Font he | ode For U<br>GLCD Li<br>ight > 8b | To Char 12<br>Jse With<br>b |
|------------|-------------------------------------------|-------------------------------------------|-------------------------------------------|------------------|--------------------------------------|---------------------------------|--------------------------------------|---------------------------------------------------|-----------------------------------|-----------------------------|
| <b>D</b> 1 | mikroBasic                                | 🚺 mil                                     | kroPascal                                 | C                | mikroC                               | ]                               |                                      |                                                   |                                   |                             |
|            | 0x00,<br>0x00,<br>0x00,<br>0x00,<br>0x00, | 0x00,<br>0x00,<br>0x00,<br>0x00,<br>0x00, | 0x00,<br>0x00,<br>0x00,<br>0x00,<br>0x00, | <br>  <br>  <br> | Code<br>Code<br>Code<br>Code<br>Code | for<br>for<br>for<br>for<br>for | chai<br>chai<br>chai<br>chai<br>chai | r<br>r<br>r                                       | ← Re                              | emove                       |
|            | 0x00,<br>0x00,<br>0x00,                   | 0x00,<br>0x00,<br>0x00,                   | 0x00,<br>0x00,<br>0x00,                   | <br>  <br>       | Code<br>Code<br>Code                 | for<br>for<br>for               | chai<br>chai<br>chai                 | r<br>r<br>r                                       | ← Re                              | Remove<br>emove             |
| •          | 0x00,                                     | 0x00,                                     | 0x00,                                     | 11               | Code                                 | for                             | chai                                 | r                                                 |                                   | Remove                      |

• Run Font Manager Tool.

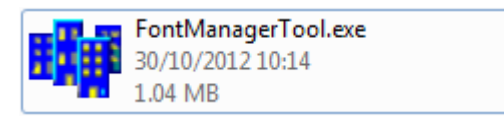

Click [Setting] button

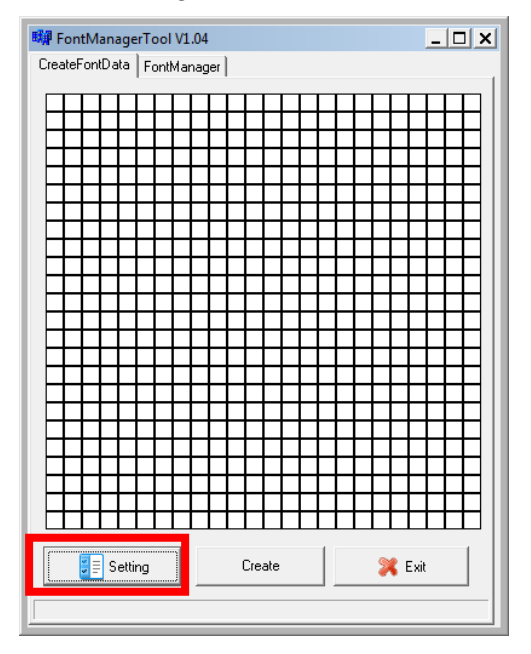

• Enter the file name, font id, and select the size.

| 🗱 DataSetting 📃 🗖 🗙 |
|---------------------|
| FileName:           |
| Britannic           |
| ID:(HEX)            |
| A000                |
| Style:              |
| thin 💌              |
| Size:               |
| <u>12 * 24</u> ▼    |
| Version:(HEX)       |
| 0001                |
| ОК                  |
|                     |

 Click [Create] button, and select the C file previously created using GLCD Font Generator.

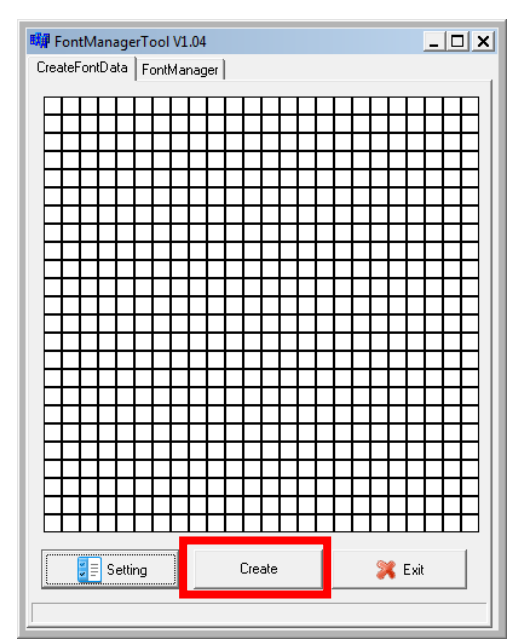

 Select [Font Manager] tab and tick the newly createdfont, and press [Generate] button to export to FNT file.

| 🗱 FontManagerTool VI                                                                                                    | W FontManagerTool V1.04                                                                                                    |        |   |  |  |  |  |
|----------------------------------------------------------------------------------------------------|----------------------------------------------------------------------------------------------------|--------|---|--|--|--|--|
| CreateFontData FontMa                                                                                                    | nager                                                                                                    |        | 1 |  |  |  |  |
| Cenerate                                                                                                    | 🧱 Set Default                                                                                                    |        |   |  |  |  |  |
| Setting                                                                                                    | 💢 Exit                                                                                                    | Delete |   |  |  |  |  |
| <ul> <li>Portuguese(Brazil)8x6</li> <li>Arabic(Qatar)8x16</li> <li>Arabic(Qatar)12x24</li> <li>Thai8x8</li> <li>Thai8x16</li> <li>Thai12x24</li> <li>Czech8x8</li> <li>Czech8x8</li> <li>Czech8x8</li> <li>Spanish8x16</li> <li>Spanish8x16</li> <li>Spanish12x24</li> <li>Chinese(Taiwan)Plus</li> <li>Chinese(Taiwan)Plus</li> <li>Turkish8x8</li> <li>Turkish8x16</li> <li>Turkish8x16</li> <li>Curkish2x24</li> <li>Chinese(PRC)16×16(</li> <li>Chinese(PRC)16×16(</li> <li>Chinese(PRC)16×16(</li> <li>Chinese(PRC)16×124(</li> </ul> | Portuguese(Brazil)8x8<br>Arabic(Qatar)8x8<br>Arabic(Qatar)8x16<br>Arabic(Qatar)12x24<br>Thai8x16<br>Thai8x16<br>Thai12x24<br>Czech8x16<br>Czech8x16<br>Czech12x24<br>Spanish8x8<br>Spanish8x8<br>Spanish12x24<br>Chinese(Taiwan)Plus16×16<br>Chinese(Taiwan)Plus24×24<br>Turkish8x16<br>Turkish8x16<br>Turkish8x16<br>Turkish12x24<br>Chinese(PRC)16×116(minisun)<br>Chinese(PRC)16×116(minisun) |        |   |  |  |  |  |
|                                                                                                    |                                                                                                    |        |   |  |  |  |  |
| 1                                                                                                    |                                                                                                    |        |   |  |  |  |  |

Use CAP Generator to conver the FNT file to CAP.

Set type to [11 – Linux Font], press [Step 1] button select the FNT file. Then press [Step 2] to generate CAP file.

| VEGA5000 CapGe            | en Evaluation Version v2.2    |                                    |
|---------------------------|-------------------------------|------------------------------------|
| <u>F</u> ile <u>H</u> elp |                               |                                    |
| -File Information-        |                               | Type 11 - Linux Font               |
| File Name                 |                               | Main Evecutable File               |
| App Name                  | Linux Font                    | Font ENT                           |
| App Version               | 0001                          |                                    |
| Company                   |                               |                                    |
| Date                      | 20130117                      |                                    |
|                           | Step 2 : Sign Application     | Step 1 : Select AP Executable File |
| Enc Hash                  | 9572BC621C1D54060856D00BCC207 | 2000D3320077                       |
| Sign Hash                 | A927768EA7DD7B9E7E3F395C1072  | 6B6F43B35C5A                       |
|                           |                               |                                    |

- Download the font CAP file to terminal.
- In terminal application, add following code to display message using the newly created font.

```
CTOS_LanguageConfig(0xA000,d_FONT_12x24,0,d_FALSE);
CTOS_LanguageLCDSelectASCII(0xA000);
CTOS_LCDTPrintXY(1, 1, "ABCDEFGH");
```

Or print message using the newly created font.

```
CTOS_LanguagePrinterSelectASCII(0xA000);
CTOS_PrinterPutString("ABCDEFGH");
```

## 5.3. Using TrueType Font (TTF)

TrueType Font (TTF) is supported in VEGA3000 UltraLite.You may download the TrueType font preferred to terminal for displaying or printing.

#### Following steps demonstrate how to use "Cooper Black" TrueType font.

• Copy the TTF file needed to a empty folder.

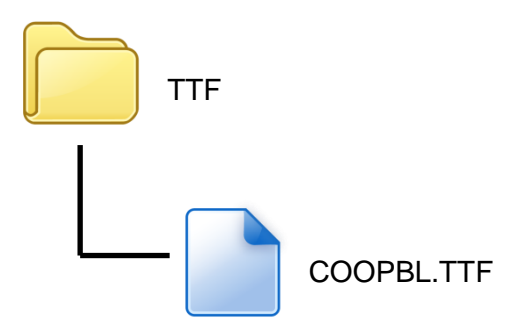

Use CAP Generator to conver the TTF file to CAP.
 Set type to [11 – Linux Font], press [Step 1] button select the TTF file.
 Then press [Step 2] to generate CAP file.

| Font               |
|--------------------|
| E24                |
| rie                |
|                    |
|                    |
|                    |
| AP Executable Filg |
|                    |

Download the font CAP file to terminal.

 In terminal application, add following code to display message using the newly added font.

```
CTOS_LCDTTFSelect("COOPBL.TTF", 0);
CTOS_LCDFontSelectMode(d_FONT_TTF_MODE);
CTOS_LCDTSelectFontSize(0x203C); // 32x60
CTOS_LCDTClearDisplay();
CTOS_LCDTPrintXY(1, 1, "Hello World");
```

#### Or print message using the newly added font.

```
CTOS_PrinterTTFSelect("COOPBL.TTF", 0);
CTOS_PrinterFontSelectMode(d_FONT_TTF_MODE);
CTOS_LanguagePrinterFontSize(0x203C, 0, 0); // 32x60
CTOS_PrinterPutString("Hello World");
```

# 6. FCC Warning

Federal Communication Commission interference statement. This equipment has been tested and found to comply with the limits for a Class B digital device, pursuant to part 15 of the FCC rules. These limits are designed to provide reasonable protection against harmful interference in a residential installation. This equipment generates, uses and can radiate radio frequency energy and, if not installed and used in accordance with the instructions, may cause harmful interference to radio communications. However, there is no guarantee that interference will not occur in a particular installation. If this equipment does cause harmful interference to radio or television reception, which can be determined by turning the equipment off and on, the user is encouraged to try to correct the interference by one or more of the following measures: -Reorient or relocate the receiving antenna. -Increase the separation between the equipment and receiver. - Connect the equipment into an outlet on a circuit different from that to which the receiver is connected. -Consult the dealer or an experienced radio/TV technician for help.

## **FCC** Caution

This device complies with Part 15 of the FCC Rules. Operation is subject to the following two conditions:

- (1) this device may not cause harmful interference and
- (2) this device must accept any interference received, including interference that may cause undesired operation

### **RF Exposure Warning**

The equipment complies with RF exposure limits set forth for an uncontrolled environment. The antenna(s) used for this transmitter must not be co-located or operating in conjunction with any other antenna or transmitter.

You are cautioned that changes or modifications not expressly approved by the party responsible for compliance could void your authority to operate the equipment.

# 7. NCCWarning

| 根據 NCC 低功率電波輻射性電機管理辦法規定: |                                                                                                    |  |
|--------------------------|----------------------------------------------------------------------------------------------------|--|
| 第十二條                     | 經型式認證合格之低功率射頻電機,非經許可,公司、商號或使用者均不得<br>擅自變更頻率、加大功率或變更原設計之特性及功能。                                                                         |  |
| 第十四條                     | 低功率射頻電機之使用不得影響飛航安全及干擾合法通信;經發現有干擾現<br>象時,應立即停用,並改善至無干擾時方得繼續使用。<br>前項合法通信,指依電信法規定作業之無線電通信。<br>低功率射頻電機須忍受合法通信或工業、科學及醫療用電波輻射性電機設備<br>之干擾。 |  |